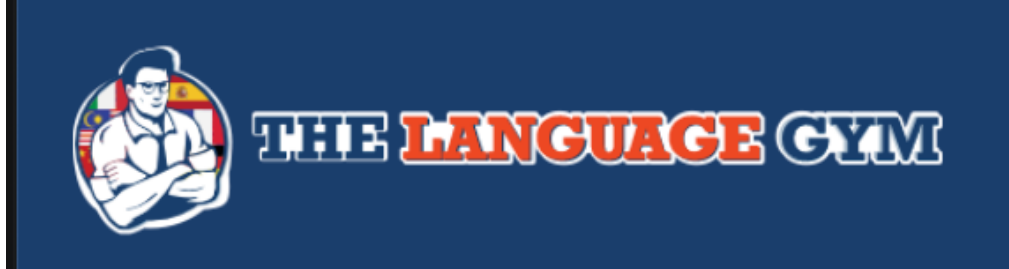

## PUPIL GUIDE

| Students: Signing up/j                                                                                            | joining a class                                                       |                        |
|----------------------------------------------------------------------------------------------------|-----------------------------------------------------------------------|------------------------|
| You should already be signed                                                                                      |                                                                       |                        |
| up. You can check with your                                                                                       |                                                                       |                        |
| teacher if you are not sure                                                                                       | Register as Student                                                   |                        |
| Register with Language Gym today<br>Choose your role                                                              | Ask you teacher for your co                                           | ode                    |
| Choose your fole                                                                                                  | <sup>:</sup> ull Name                                                 |                        |
|                                                                                                    | Email                                                                 |                        |
|                                                                                                    | Password                                                              | If you                 |
| STUDENT                                                                                                    | REGISTER                                                              | Stu                    |
| Click on 'My classes' and the                                                                                     | n click on 'Assignments V                                             | A                      |
| practice before you complete y                                                                                    | our assignment and practic                                            | e other games          |
|                                                                                                    |                                                                       |                        |
| Account     My Classrooms                                                                                         |                                                                       |                        |
| Student Classrooms                                                                                                |                                                                       |                        |
|                                                                                                    |                                                                       |                        |
| Joined: 02-02-2020 00:04:57                                                                                       | Games: 0<br>Last Activity: 02-02-2020 00:04:57                        | Stuc<br>com<br>com     |
| Game room<br>Access to all game in TheLanguageGym.com, start expan<br>your language skill today!<br>PLAY CAME NOW | Invitation Code Enter your invitation code from school RECISTER CLASS | You are currently on t |
|                                                                                                    | 4                                                                     | You should alre        |
| Student can go directly to Game Room or o<br>"Live Games" that you have set them.                                 | click "Enter Class" to see "Assignments" or                           | the UK site. If        |

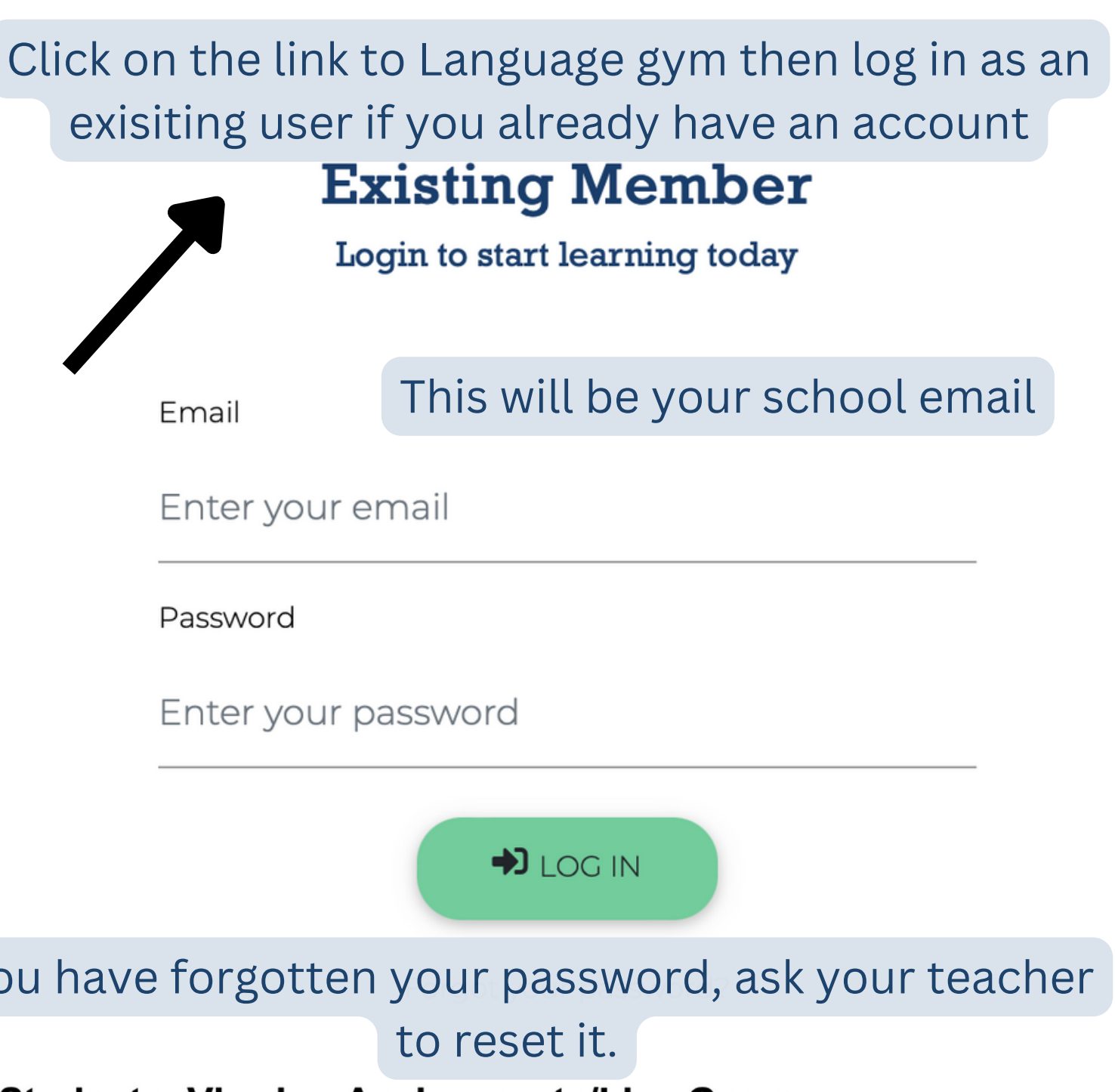

## udents: Viewing Assignments/Live Games

## ssignments

[WORKOUT - CLOTHES AND ACCESSORIES]

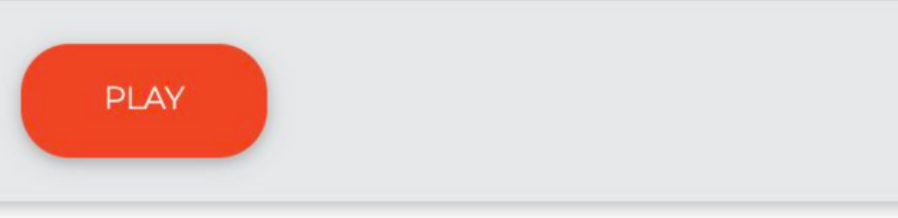

dent can click play to access your assignment. They have until the "Due Date" to plete the assignment. This function is particularly useful for tracking homework pletion/effort/progress.

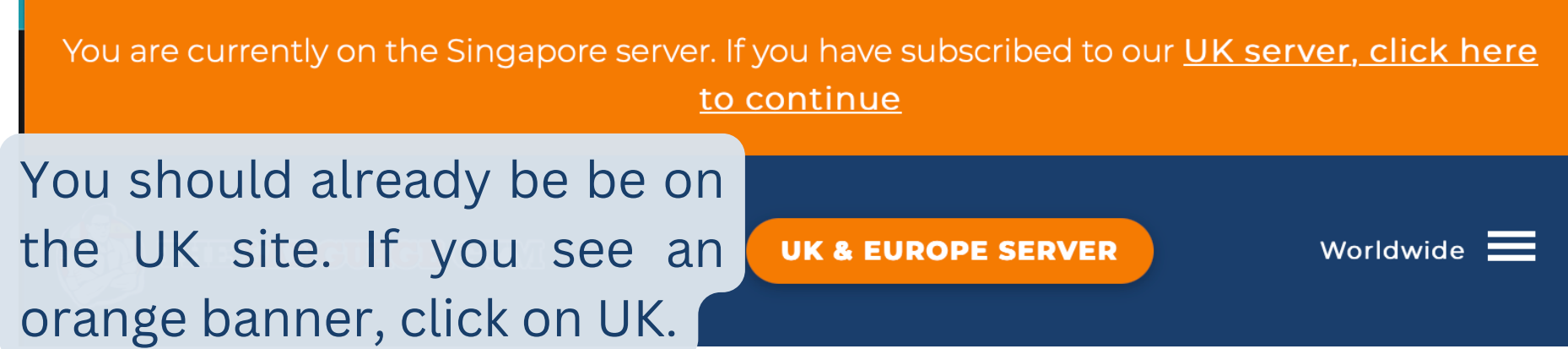